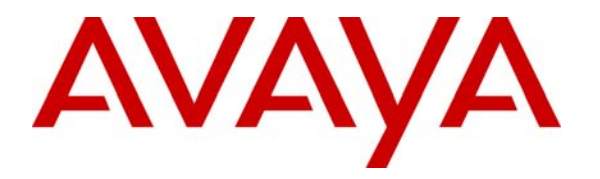

Avaya Solution & Interoperability Test Lab

### Application Notes for the Voice Print Activ! Voice Call Logger with Avaya Communication Manager using Avaya Communication Manager Application Programming Interface – Issue 1.0

#### Abstract

These Application Notes describe the procedures for configuring the Voice Print Activ! Voice Call Logger to monitor and record calls placed to and from stations, softphones, and agents on an Avaya Communication Manager system. In the configuration described in these Application Notes, Activ! Voice employs Avaya Communication Manager Application Programming Interface (API) "virtual" stations as recording ports. During compliance testing, Activ! Voice Call Logger successfully recorded calls placed to and from Avaya IP and Digital Telephones, analog telephones, Avaya IP Softphones, and agents, as well as calls placed to a Vector Directory Number (VDN) and then queued to an agent hunt/skill group. Information in these Application Notes has been obtained through compliance testing and additional technical discussions. Testing was conducted via the Developer*Connection* Program at the Avaya Solution and Interoperability Test Lab.

### 1. Introduction

These Application Notes describe a compliance-tested configuration comprised of Avaya Communication Manager, Avaya Computer Telephony Integration (CTI) related interfaces, specifically the CallVisor Adjunct Switch Application Interface (ASAI) and the Avaya Communication Manager Application Programming Interface (API), and the Voice Print Activ! Voice Call Logger. Activ! Voice monitors, records, stores, and plays back phone calls for verification and quality assurance.

Activ! Voice interacts with an Intel NetMerge Call Processing Server, which in turn interacts with Avaya Communication Manager via an ASAI CTI link, to receive event reports and call information concerning particular stations, agents, and agent hunt/skill groups, and can use those event reports as recording triggers. Activ! Voice also interacts with an Avaya Communication Manager API server to register Communication Manager API "virtual" stations with Avaya Communication Manager. The Communication Manager API stations essentially appear as IP softphones to Avaya Communication Manager. Activ! Voice records a call by issuing a Single Step Conference (SSC) request to Avaya Communication Manager (via the CTI link) to bridge a Communication Manager API station onto the active call. Since the IP address of the Communication Manager API station is that of the Activ! Voice server, the audio portion of the call is directed to the Activ! Voice server and can thus be recorded.

**Figure 1** illustrates a sample configuration consisting of an Avaya S8500 Media Server, an Avaya G650 Media Gateway, an Avaya Communication Manager API server, Avaya IP and Digital Telephones, analog telephones, an Avaya IP Softphone, and a Voice Print Activ! Voice Server. Avaya Communication Manager runs on the S8500 Media Server, though the solution described herein is also extensible to other Avaya Media Servers and Media Gateways. The Intel NetMerge Call Processing Server is installed on the same server as the Activ! Voice server, but may be installed on a separate server in other configurations. The Avaya C364T-PWR Layer 2/3 Switch supports the illustration and verification of the Avaya / Voice Print solution. The data network configuration is not the focus of these Application Notes and is thus not described here.

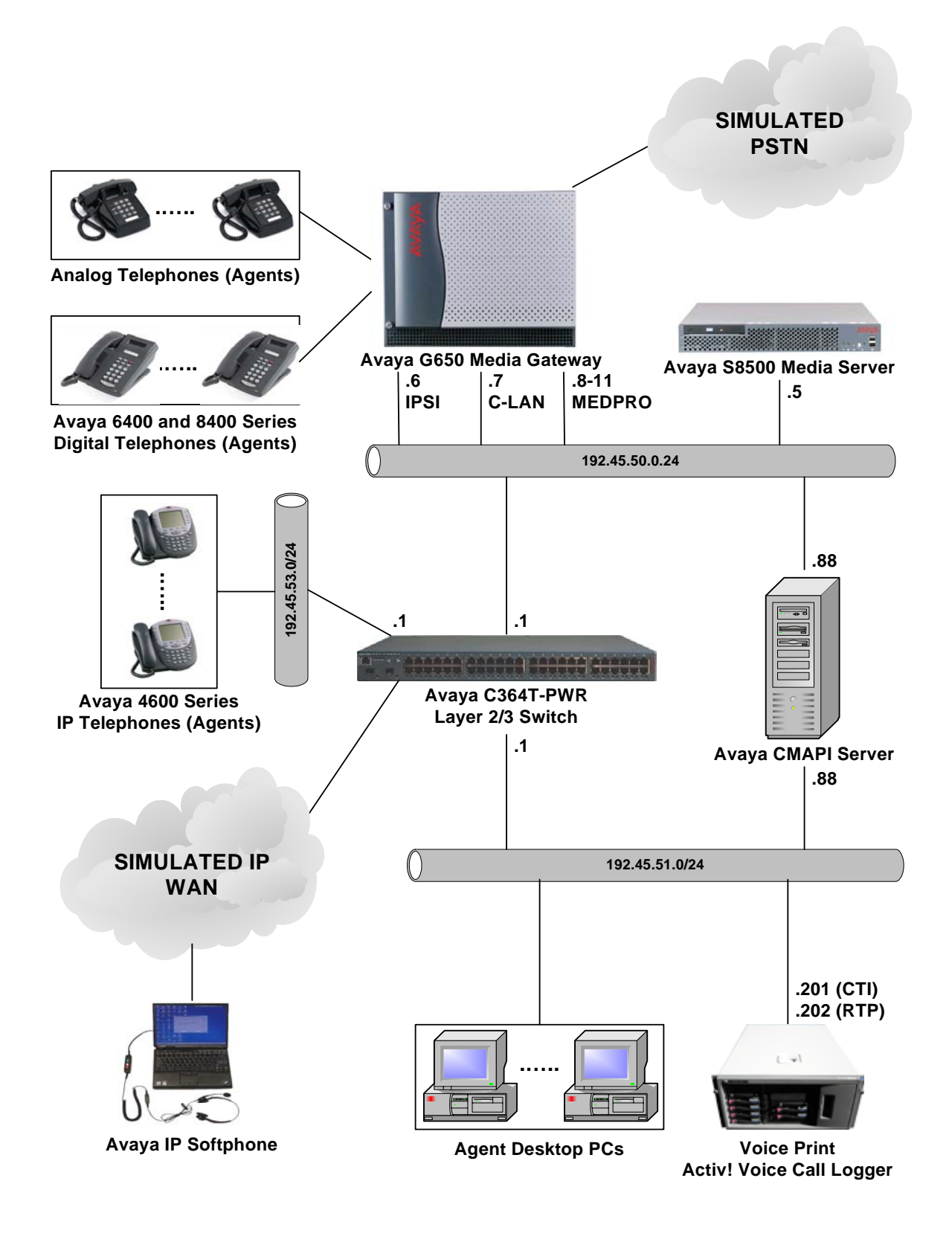

Figure 1: Sample Configuration.

Solution & Interoperability Test Lab Application Notes ©2005 Avaya Inc. All Rights Reserved.

# 2. Equipment and Software Validated

The following equipment and software/firmware were used for the sample configuration provided:

| Equipment                                | Software/Firmware      |
|------------------------------------------|------------------------|
| Avaya S8500 Media Server                 | 2.2 (R012x.02.0.111.4) |
| Avaya G650 Media Gateway                 | -                      |
| TN2312BP IP Server Interface             | 13                     |
| TN799DP C-LAN Interface                  | 14                     |
| TN2302AP IP Media Processor              | 102                    |
| Avaya 4600 Series IP Telephones          | 1.8.3 (4606)           |
|                                          | 1.8.3 (4612)           |
|                                          | 1.8.3 (4624)           |
|                                          | 1.8.2 (4602SW)         |
|                                          | 2.2 (4610SW)           |
|                                          | 2.2 (4620SW)           |
|                                          | 2.0.2 (4630SW)         |
| Avaya IP Softphone                       | 5.2                    |
| Avaya 6400 Series Digital Telephones     | -                      |
| Avaya 8400 Series Digital Telephones     | -                      |
| Analog Telephones                        | -                      |
| Avaya Communication Manager API Server   | 2.1.25                 |
| Avaya C364T-PWR Layer 2/3 Switch         | 4.3.12                 |
| Voice Print Activ! Voice Call Logger     | 2.8.1.4                |
| Voice Print Server Configuration Program | 1.1.0.1                |
| Intel NetMerge Call Processing Server    | 6.0                    |

### 3. Configure Avaya Communication Manager

This section describes the steps for configuring CTI links, hunt/skill groups, vectors, Vector Directory Numbers (VDNs), agents, agent login/logoff codes, recording ports, and codecs on Avaya Communication Manager. The steps are performed through the System Access Terminal (SAT) interface.

#### 3.1. CTI Link

The Intel NetMerge Call Processing Server forwards CTI requests, responses, and events between the Voice Print Activ! Voice server and Avaya Communication Manager. The NetMerge Call Processing Server communicates with Avaya Communication Manager over a CTI link. The following steps demonstrate the configuration of the Avaya Communication Manager side of the CTI link. See Section 5 for details on configuring the NetMerge Call Processing Server side of the CTI link.

| Step | Descr                                                                                                    | rip                                                           | tion                                                                                                    |  |  |  |
|------|----------------------------------------------------------------------------------------------------|---------------------------------------------------------------|----------------------------------------------------------------------------------------------------|--|--|--|
| 1.   | Enter the <b>display system-parameters customer-options</b> command and verify that <b>ASAI Link</b><br><b>Core Capabilities</b> and <b>Co-Res DEFINITY LAN Gateway</b> are set to " <b>y</b> ". If not, contact an<br>authorized Avaya account representative to obtain these licenses.                                                                                                    |                                                               |                                                                                                    |  |  |  |
|      | display system-parameters customer-opt<br>OPTION                                                                                                    | Lor<br>AL                                                     | ns Page 3 of 11<br>FEATURES                                                                                                    |  |  |  |
|      | Abbreviated Dialing Enhanced List?<br>Access Security Gateway (ASG)?<br>Analog Trunk Incoming Call ID?<br>A/D Grp/Sys List Dialing Start at 01?<br>Answer Supervision by Call Classifier?<br>ARS?<br>ARS/AAR Partitioning?<br>ARS/AAR Dialing without FAC?<br>ASAI Link Core Capabilities?<br>ASAI Link Plus Capabilities?<br>ASAI Link Plus Capabilities?<br>Async. Transfer Mode (ATM) PNC?<br>Async. Transfer Mode (ATM) Trunking?<br>ATM WAN Spare Processor?<br>ATMS?<br>Attendant Vectoring? | n<br>n<br>n<br>y<br>y<br>y<br>y<br>n<br>n<br>n<br>n<br>n<br>n | Audible Message Waiting? n<br>Authorization Codes? n<br>Backup Cluster Automatic Takeover? n<br>CAS Branch? n<br>CAS Main? n<br>Change COR by FAC? n<br>Computer Telephony Adjunct Links? n<br><b>Co-Res DEFINITY LAN Gateway? y</b><br>Cvg Of Calls Redirected Off-net? n<br>DCS (Basic)? n<br>DCS Call Coverage? n<br>DCS with Rerouting? n<br>DIgital Loss Plan Modification? n<br>DS1 Echo Cancellation? n |  |  |  |
|      | (NOTE: You must logoff & login                                                                                                    | to                                                            | effect the permission changes.)                                                                                                    |  |  |  |

| Step |                                                                                                    | Description                                                            |                                                                              |  |  |  |
|------|----------------------------------------------------------------------------------------------------|------------------------------------------------------------------------|------------------------------------------------------------------------------|--|--|--|
| 2.   | Enter the <b>add cti-link m</b> command, where m is a number between 1 and 16, inclusive. Enter an <b>Extension</b> valid under the provisioned dial plan in Avaya Communication Manager, set <b>Type</b> to " <b>ASAI-IP</b> ", and assign a descriptive <b>Name</b> to the CTI link. |                                                                        |                                                                              |  |  |  |
|      | <b>Note:</b> For simplicity, since the NetMerge Call Processing Server is installed and running on the same server as the Activ! Voice server in the sample configuration, the NetMerge Call Processing Server is referred to as the Activ! Server in this and subsequent steps.       |                                                                        |                                                                              |  |  |  |
|      | add cti-link 4<br>CTI Link: 4                                                                                                    | CTI LINK                                                               | Page 1 of 2                                                                  |  |  |  |
|      | Extension: 29004<br>Type: ASAI-IP<br>Name: ASAI Lin                                                                                                    | k to Activ! Server                                                     | COR: 1                                                                       |  |  |  |
|      |                                                                                                    |                                                                        |                                                                              |  |  |  |
| 3.   | Enter the <b>change node</b> -<br>board and specify a noc<br>addresses.                                                                                                    | <b>names ip</b> command. Note the r<br>e name for the Activ! Voice ser | node name and IP address for the C-LAN<br>ver, and enter their respective IP |  |  |  |
|      | change node-names i                                                                                                    | p                                                                      | Page 1 of 1                                                                  |  |  |  |
|      |                                                                                                    | IP NODE NAM                                                            | 1ES                                                                          |  |  |  |
|      | Name<br>CLAN-1A02                                                                                                    | IP Address Na<br>192.45 .50 .7                                         | ame IP Address                                                               |  |  |  |
|      | Activ!-Server                                                                                                    | 192.45 .51 .201                                                        |                                                                              |  |  |  |
|      | MEDPRO-1A03                                                                                                    | 192.45 .50 .8                                                          |                                                                              |  |  |  |
|      | MEDPRO-1A13                                                                                                    | 192.45 .50 .9                                                          |                                                                              |  |  |  |
|      | MEDPRO-1803<br>MEDPRO-1813                                                                                                    | 192.45 .50 .10<br>192.45 50 11                                         |                                                                              |  |  |  |
|      | default                                                                                                    | 0 .0 .0 .0                                                             |                                                                              |  |  |  |
|      | procr                                                                                                    | • • •                                                                  |                                                                              |  |  |  |
|      |                                                                                                    |                                                                        |                                                                              |  |  |  |

| Step |                                                                            |                                                                                                    |                                                                       | Descripti                                                | on                                                         |                                                        |                                   |               |
|------|----------------------------------------------------------------------------|----------------------------------------------------------------------------------------------------|-----------------------------------------------------------------------|----------------------------------------------------------|------------------------------------------------------------|--------------------------------------------------------|-----------------------------------|---------------|
| 4.   | Enter the chan                                                             | Enter the <b>change ip-services</b> command. On page 1 of the <b>ip-services</b> form, configure and |                                                                       |                                                          |                                                            |                                                        |                                   |               |
|      | enable a " <b>DLG</b>                                                      | enable a " <b>DLG</b> " Service Type and specify the node name configured in Step 3 above for the C- |                                                                       |                                                          |                                                            |                                                        |                                   |               |
|      | LAN board as                                                               | the Local No                                                                                         | de. The Loca                                                          | al Port sho                                              | uld be fixed at                                            | 5678.                                                  |                                   |               |
|      |                                                                            |                                                                                                    |                                                                       |                                                          |                                                            |                                                        |                                   |               |
|      | change ip-se                                                               | rvices                                                                                               |                                                                       |                                                          |                                                            | Page                                                   | 1 of                              | 3             |
|      |                                                                            |                                                                                                    |                                                                       | IP SERV                                                  | ICES                                                       |                                                        |                                   |               |
|      | Service                                                                    | Enabled                                                                                              | Local                                                                 | Loca                                                     | l Remo                                                     | te Remo                                                | ce                                |               |
|      | Туре                                                                       |                                                                                                    | Node                                                                  | Port                                                     | Node                                                       | Port                                                   |                                   |               |
|      | DLG                                                                        | у С                                                                                                  | LAN-1A02                                                              | 5678                                                     |                                                            |                                                        |                                   |               |
|      | On page 3 of th<br>configured in S<br>Voice server. 1<br>server side of th | ne <b>ip-service</b><br>Step 2. For <b>C</b><br>For <b>Client L</b><br>he CTI link (                 | s form, config<br>Client Name, e<br>ink, enter the<br>see Step 4 of S | ure and ena<br>enter the no<br>link numbe<br>Section 5). | able a <b>CTI Lin</b><br>de name config<br>r to be configu | k with the same<br>gured in Step 3<br>red on the Activ | link num<br>for the Ac<br>V Voice | iber<br>ctiv! |
|      | change ip-se                                                               | rvices                                                                                               | DLO                                                                   | G Adminis                                                | tration                                                    | Page                                                   | 3 of                              | 3             |
|      | CTI Link                                                                   | Enabled                                                                                              | Client I                                                              | Name                                                     | Client Link                                                | Client Sta                                             | atus                              |               |
|      | 4                                                                          | У                                                                                                    | Activ!-Ser                                                            | rver                                                     | 1                                                          |                                                        |                                   |               |
|      |                                                                            |                                                                                                    |                                                                       |                                                          |                                                            |                                                        |                                   |               |

### 3.2. Agent Hunt/Skill Groups, Agent Logins, and Call Vectoring

The following steps describe the configuration of hunt/skill groups, agent logins, and call vectoring in Avaya Communication Manager.

| Step | Des                                                                                             | cription                                            |  |  |  |  |
|------|-------------------------------------------------------------------------------------------------|-----------------------------------------------------|--|--|--|--|
| 1.   | Enter the display system-parameters custom                                                      | er-options command and verify that ACD and          |  |  |  |  |
|      | Vectoring (Basic) are set to "y". If not, contact an authorized Avaya account representative to |                                                     |  |  |  |  |
|      | obtain these licenses. Expert Agent Selection                                                   | was enabled for the testing, but the feature is not |  |  |  |  |
|      | required.                                                                                       | Ċ,                                                  |  |  |  |  |
|      | 1                                                                                               |                                                     |  |  |  |  |
|      | display system-parameters customer-opt                                                          | tions Page 6 of 11                                  |  |  |  |  |
|      | CALL CENTER (                                                                                   | OPTIONAL FEATURES                                   |  |  |  |  |
|      |                                                                                                 |                                                     |  |  |  |  |
|      | Call Center                                                                                     | Release: 12.0                                       |  |  |  |  |
|      |                                                                                                 |                                                     |  |  |  |  |
|      | ACD?                                                                                            | Y PASTE (Display PBX Data on Phone)? n              |  |  |  |  |
|      | BCMS/WiState Service Levels                                                                     | Reason Codes: n<br>Service Level Maximizer? n       |  |  |  |  |
|      | BSR Local Treatment for IP & ISDN?                                                              | n Service Observing (Basic)? v                      |  |  |  |  |
|      | Business Advocate?                                                                              | n Service Observing (Remote/By FAC)? n              |  |  |  |  |
|      | Call Work Codes? 1                                                                              | n Service Observing (VDNs)? n                       |  |  |  |  |
|      | DTMF Feedback Signals For VRU? 1                                                                | n Timed ACW? n                                      |  |  |  |  |
|      | Dynamic Advocate?                                                                               | n Vectoring (Basic)? y                              |  |  |  |  |
|      | Expert Agent Selection (EAS)?                                                                   | Y Vectoring (Prompting)? n                          |  |  |  |  |
|      | EAS-PHD? 1                                                                                      | n Vectoring (G3V4 Enhanced)? n                      |  |  |  |  |
|      | Forced ACD Calls? 1                                                                             | n Vectoring (ANI/II-Digits Routing)? n              |  |  |  |  |
|      | Least Occupied Agent?                                                                           | n Vectoring (G3V4 Advanced Routing)? n              |  |  |  |  |
|      | Lookanead Interilow (LAI)? 1                                                                    | n Vectoring (CINFO)? n                              |  |  |  |  |
|      | Multiple Call Handling (On Request)? I                                                          | N Vectoring (Best Service Routing)? N               |  |  |  |  |
|      | Multiple call handling (Forced); i                                                              | Westoring (Mariables)? n                            |  |  |  |  |
|      | (NOTE: You must logoff & logi                                                                   | n to effect the permission changes.)                |  |  |  |  |
|      | (                                                                                               |                                                     |  |  |  |  |
|      |                                                                                                 |                                                     |  |  |  |  |

| Step |                                                                                                    | Desc                                           | eription                                                                           |                 |  |
|------|----------------------------------------------------------------------------------------------------|------------------------------------------------|------------------------------------------------------------------------------------|-----------------|--|
| 2.   | Enter the <b>add hunt-group n</b> command, where n is an unused hunt group number. On page 1 of the <b>hunt group</b> form, assign a <b>Group Name</b> and <b>Group Extension</b> valid under the provisioned dial plan and set <b>ACD</b> , <b>Queue</b> , and <b>Vector</b> to " <b>y</b> ". When <b>ACD</b> is enabled, hunt group members serve as ACD agents and must log in to receive ACD split/skill calls. When <b>Queue</b> is enabled, calls to the hunt group will be served by a queue. When <b>Vector</b> is enabled, the hunt group will be vector controlled. |                                                |                                                                                    |                 |  |
|      | add hunt-group 1                                                                                                    |                                                | Page                                                                               | 1 of 61         |  |
|      |                                                                                                    | HUNT                                           | GROUP                                                                              |                 |  |
|      | Group Number:<br>Group Name:<br>Group Extension:<br>Group Type:<br>TN:<br>COR:<br>Security Code:<br>ISDN Caller Display:                                                                                                    | 1<br>Agent pool<br>73000<br>ucd-mia<br>1<br>1  | ACD? y<br>Queue? y<br>Vector? y<br>MM Early Answer? n                              |                 |  |
|      | Calls Warning Threshold:<br>Time Warning Threshold:<br>On page 2 set <b>Skill</b> to " <b>y</b> " whit                                                                                                    | Port:<br>Port:                                 | gent membership in the hunt group is                                               | based on        |  |
|      | skills, rather than pre-programm                                                                                                    | ned assignment                                 | to the hunt group.                                                                 |                 |  |
|      | add hunt-group 1                                                                                                    | HUNI                                           | Page                                                                               | 2 of 3          |  |
|      | <b>skill</b><br>AAS<br>Measured<br>Supervisor Extension<br>Controlling Adjunct                                                                                                    | <b>? y</b><br>? n<br>: internal<br>:<br>: none |                                                                                    |                 |  |
|      | Forced                                                                                                    | Entry of Str                                   | Redirect on No Answer (rings)<br>Redirect to VDN<br>oke Counts or Call Work Codes? | : 5<br>:<br>? n |  |

| <b>;</b> .                                                                                                    |                                                                                                    |                                                                            | Descri                                                                                              | ption                                                                                                    |
|----------------------------------------------------------------------------------------------------|----------------------------------------------------------------------------------------------------|----------------------------------------------------------------------------|----------------------------------------------------------------------------------------------------|----------------------------------------------------------------------------------------------------|
| Enter the <b>add agent-loginID p</b> command, where <b>p</b> is an extension valid under the provis dial plan. On page 1 of the <b>agent-loginID</b> form, enter a descriptive <b>Name</b> and <b>Password</b> |                                                                                                    |                                                                            | p is an extension valid under the provisioned enter a descriptive <b>Name</b> and <b>Password</b> . |                                                                                                    |
|                                                                                                    | add agent-lo                                                                                                    | ginID 75001                                                                |                                                                                                    | Page 1 of 2                                                                                                    |
|                                                                                                    |                                                                                                    |                                                                            | AGENT I                                                                                             | OGINID                                                                                                    |
|                                                                                                    | C<br>S                                                                                                    | Login ID:<br><b>Name:</b><br>TN:<br>COR:<br>overage Path:<br>ecurity Code: | 75001<br>Agent-75001<br>1<br>1                                                                      | AAS? n<br>AUDIX? n<br>LWC Reception: spe<br>LWC Log External Calls? n<br>AUDIX Name for Messaging:<br>LoginID for ISDN Display? n<br>Password: 12345<br>Password (enter again): 12345<br>Auto Answer: station |
|                                                                                                    | WARNING<br>On page 2, set<br>Level ( <b>SL</b> ) may                                                                           | : Agent must<br>the Skill Numbe<br>y be set accordin                       | : log in again k<br>er ( <b>SN</b> ) to the hunt<br>ng to customer requ                             | pefore skill changes take effect<br>group number assigned in Step 2. The Skill<br>hirements.                                                                                                    |
|                                                                                                    | auu agent-10                                                                                                    | gillip /3001                                                               | AGENT I                                                                                             | Fage 2 OI 2                                                                                                    |
|                                                                                                    | Direct                                                                                                    | Agent Skill:                                                               | skill-level                                                                                         | OGINID                                                                                                    |
|                                                                                                    | Direct<br>Call Handlin<br>SN<br>1: 1<br>2:<br>3:<br>4:<br>5:<br>6:<br>7:<br>8:<br>9:<br>10:<br>11:<br>12:<br>13:<br>14:<br>15: | Agent Skill:<br>g Preference:<br>SL S<br>1 16:<br>17:<br>18:<br>19:<br>20: | skill-level                                                                                         | OGINID                                                                                                    |

| Step |                                                                                                    | Description                                                                                                    |                      |                      |        |  |
|------|----------------------------------------------------------------------------------------------------|----------------------------------------------------------------------------------------------------|----------------------|----------------------|--------|--|
| 4.   | Enter the <b>change vector q</b> command, where q is an unused vector number. Enter a descriptive <b>Name</b> , and program the vector to deliver calls to the hunt/skill group number defined in Step 2. Agents that are logged into the hunt/skill group will be able to answer calls queued to the hunt/skill group. |                                                                                                    |                      |                      |        |  |
|      | change vector 1                                                                                                    | CALL VECTOR                                                                                                    | Page                 | 1 of                 | 3      |  |
|      |                                                                                                    |                                                                                                    |                      |                      |        |  |
|      | Number: 1<br>Basic? y<br>Prompting? n                                                                                                    | Name: Queue to skill1<br>Meet-me Conf? n<br>EAS? y G3V4 Enhanced? n ANI/II-Digits? n<br>LAI? n G3V4 Ady Route? n CINFO? n BSR?                                   | ASAI H               | Lock?<br>Couting?    | n<br>Y |  |
|      | Variables? n<br>01 wait-time<br>02 queue-to<br>03                                                                                                    | 2 secs hearing ringback<br>skill 1 prim                                                                                                    |                      |                      |        |  |
| _    |                                                                                                    |                                                                                                    | ••• 1                | . 1 1                |        |  |
|      | Specify a descripti<br>example below, in<br>turn will invoke th                                                                                                    | ve <b>Name</b> for the VDN and the <b>Vector Number</b> configur<br>coming calls to the extension 72000 will be routed to VD<br>e actions specified in vector 1. | ed in Ste<br>N 72000 | p 4. In th, which ir | e<br>1 |  |
|      | add vdn 72000                                                                                                    | VECTOR DIRECTORY NUMBER                                                                                                    | Page                 | l of                 | 2      |  |
|      |                                                                                                    | Extension: 72000<br>Name: VDN-72000                                                                                                    |                      |                      |        |  |
|      |                                                                                                    | Vector Number: 1                                                                                                    |                      |                      |        |  |
|      |                                                                                                    | Meet-me Conferencing? n<br>Allow VDN Override? n<br>COR: 1<br>TN: 1<br>Measured: internal                                                                        |                      |                      |        |  |
|      |                                                                                                    | 1st Skill:<br>2nd Skill:<br>3rd Skill:                                                                                                    |                      |                      |        |  |

Step Description 6. Enter the change feature-access-codes command. Define the Auto-In Access Code, Login Access Code, and Logout Access Code. change feature-access-codes 5 of б Page FEATURE ACCESS CODE (FAC) Automatic Call Distribution Features After Call Work Access Code: Assist Access Code: Auto-In Access Code: #66 Aux Work Access Code: Login Access Code: #65 Logout Access Code: \*65 Manual-in Access Code: Add Agent Skill Access Code: Remove Agent Skill Access Code: Remote Logout of Agent Access Code:

### 3.3. Recording Ports

The recording ports in this configuration are Communication Manager API stations that essentially appear as IP softphones to Avaya Communication Manager. Each Communication Manager API station requires an "IP\_API\_A" license. Note that this is separate and independent of Avaya IP Softphone licenses, which are required for Avaya IP Softphones but not required for Communication Manager API stations. Enter the **display system-parameters customer-options** command and verify that there are sufficient **IP\_API\_A** licenses. If not, contact an authorized Avaya account representative to obtain these licenses.

```
Page 10 of 11
display system-parameters customer-options
                     MAXIMUM IP REGISTRATIONS BY PRODUCT ID
Product ID Rel. Limit
                                Used
IP_API_A : 1000
                                60
IP API B
              : 0
                                0
IP_API_B
IP_API_C
IP_Agent
              : 0
                                0
              : 1000
                                0
               : 1000
IP IR A
                                0
IP Phone
               : 1000
                                9
IP_ROMax
              : 5
                                0
IP Soft
              : 1000
                                0
IP_eCons
               : 0
                                0
               : 0
                                0
```

Enter the **add station s** command, where s is an extension valid under the provisioned dial plan. On Page 1 of the **station** form, set **Type** to an IP or Digital telephone set type, set **Port** to **IP**, enter a descriptive **Name**, specify the **Security Code**, and set **IP Softphone** to "**y**."

**Note:** Activ! Voice requires a block of consecutive extension numbers for the Communication Manager API softphones that it uses for recording.

| add station 60001                                                          | Page 1 of 3                                                                                                    |
|----------------------------------------------------------------------------|----------------------------------------------------------------------------------------------------|
|                                                                            | STATION                                                                                                    |
| Extension: 60001<br>Type: 4610<br>Port: IP<br>Name: CMAPI Recording Line 1 | Lock Messages? n BCC: 0<br>Security Code: 12345 TN: 1<br>Coverage Path 1: COR: 1<br>Coverage Path 2: COS: 1<br>Hunt-to Station: |
| STATION OPTIONS                                                            |                                                                                                    |
| Loss Group: 19                                                             | Personalized Ringing Pattern: 1                                                                                                 |
|                                                                            | Message Lamp Ext: 60001                                                                                                    |
| Speakerphone: 2-way<br>Display Language: english                           | Mute Button Enabled? y                                                                                                    |
| Survivable GK Node Name:                                                   | Media Complex Ext:                                                                                                    |
|                                                                            | IP SoftPhone? y                                                                                                    |

### 3.4. Codec Configuration

Enter the **change ip-codec-set t** command, where t will be the ip-codec-set used for communication to the Voice Print Activ! Voice Server. In the first row, enter "**G.711MU**" for **Audio Codec**. The codec configured on the Voice Print Activ! Voice Server in Section 6, Step 4, must match this value. The rest of the row may be left at the defaults.

```
change ip-codec-set 1 Page 1 of 2

IP Codec Set

Codec Set: 1

Audio Silence Frames Packet

Codec Suppression Per Pkt Size(ms)

1: G.711MU n 2 20

2:

3:

4:

5:

6:

7:
```

Enter the **change ip-network-region u** command, where u is a number between 1 and 250, inclusive. Set **Codec Set** to the ip-codec-set number configured above. In the compliance-tested

RL; Reviewed: SPOC 7/22/2005 Solution & Interoperability Test Lab Application Notes ©2005 Avaya Inc. All Rights Reserved. configuration, all devices were in network region 1, including the Communication Manager API softphones used by the Activ! Voice Server for recording.

```
change ip-network-region 1
                                                              Page
                                                                     1 of
                                                                           19
                               IP NETWORK REGION
  Region: 1
Location:
                           Home Domain:
   Name:
                                Intra-region IP-IP Direct Audio: yes
AUDIO PARAMETERS
                                Inter-region IP-IP Direct Audio: yes
  Codec Set: 1
                                           IP Audio Hairpinning? y
UDP Port Min: 2048
UDP Port Max: 3029
                                         RTCP Reporting Enabled? y
                                 RTCP MONITOR SERVER PARAMETERS
DIFFSERV/TOS PARAMETERS
                                 Use Default Server Parameters? y
Call Control PHB Value: 34
       Audio PHB Value: 46
802.1P/Q PARAMETERS
Call Control 802.1p Priority: 7
       Audio 802.1p Priority: 6
                                     AUDIO RESOURCE RESERVATION PARAMETERS
H.323 IP ENDPOINTS
                                                         RSVP Enabled? n
 H.323 Link Bounce Recovery? y
 Idle Traffic Interval (sec): 20
  Keep-Alive Interval (sec): 5
            Keep-Alive Count: 5
```

#### 3.5. Recorded Stations

The stations that were recorded during the compliance testing include analog, digital, and IP telephones, and Avaya IP Softphone in both Road Warrior mode and Telecommuter mode. The extensions used were in the ranges 50001 - 50016 and 50101 - 50180.

# 4. Configure Voice Print Activ! Voice

The steps in this section describe the configuration of CTI and Communication Manager API settings, stations to be recorded, and Communication Manager API recording stations on the Activ! Voice server.

| Step |                                                                                           |                     | Description             |                                            |  |
|------|-------------------------------------------------------------------------------------------|---------------------|-------------------------|--------------------------------------------|--|
| 1.   | On the Activ! Voice server,                                                               | edit the Winde      | ows registry as         | s shown below. Set <b>Server</b> to the IP |  |
|      | address of the Communication Manager API server and Switch to the IP address of the C-LAN |                     |                         |                                            |  |
|      | (S8500 and S8700 Media Servers) or Processor Ethernet (S8300 Media Server).               |                     |                         |                                            |  |
|      |                                                                                           |                     |                         |                                            |  |
|      | 🚮 Registry Editor                                                                         |                     |                         |                                            |  |
|      | <u>R</u> egistry <u>E</u> dit <u>V</u> iew <u>F</u> avorites <u>H</u> elp                 |                     |                         |                                            |  |
|      | NetworkActiv                                                                              | Name                | Туре                    | Data                                       |  |
|      | ⊡ Nico Mak Computing                                                                      | (Default)           | REG_SZ                  | (value not set)                            |  |
|      |                                                                                           | Enabled             | REG_DWORD               | 0x00000001 (1)                             |  |
|      |                                                                                           | Ext Password        | REG_SZ                  | 2468:                                      |  |
|      | Program Groups                                                                            | First Ext           | REG_DWORD               | 0x0000ea61 (60001)                         |  |
|      |                                                                                           | Port                | REG_DWORD               | 0x00001271 (4721)                          |  |
|      | 🗄 💼 Symantec                                                                              | Server              | REG_SZ                  | 192.45.51.88                               |  |
|      | E TCG Telecommunications                                                                  | Switch              | REG_SZ                  | 192.45.50.7                                |  |
|      | 🖻 👘 🧰 Call Logger                                                                         |                     |                         |                                            |  |
|      | E Version 2.0                                                                             |                     |                         |                                            |  |
|      | ⊡ Settings                                                                                |                     |                         |                                            |  |
|      |                                                                                           |                     |                         |                                            |  |
|      |                                                                                           |                     |                         |                                            |  |
|      |                                                                                           |                     |                         |                                            |  |
|      |                                                                                           |                     |                         |                                            |  |
|      | — 🔂 СТІ                                                                                   |                     |                         |                                            |  |
|      | 🔁 DAC                                                                                     |                     |                         |                                            |  |
|      | 📴 DaVox                                                                                   |                     |                         |                                            |  |
|      | 🕀 🧰 Events                                                                                |                     |                         |                                            |  |
|      | IAO 🧰                                                                                     |                     |                         |                                            |  |
|      | PIN Playback —                                                                            |                     |                         |                                            |  |
|      | Playback                                                                                  |                     |                         |                                            |  |
|      |                                                                                           |                     |                         |                                            |  |
|      |                                                                                           |                     |                         |                                            |  |
|      | Wizards                                                                                   |                     |                         |                                            |  |
|      |                                                                                           |                     |                         |                                            |  |
|      |                                                                                           | J                   |                         |                                            |  |
|      | INA COMPACE/LINE TOCAL MACHINE (SOFT                                                      | WARE(ICG Telecommun | iicadons(call Logger(Ve | rsion 2.0(Settings(CMAPI                   |  |
|      | ļ                                                                                         |                     |                         |                                            |  |
| 2.   | Launch the Voice Print Serv                                                               | er Configurati      | ion program ar          | nd log in with the appropriate             |  |
|      | credentials.                                                                              | -                   | -                       | -                                          |  |
|      |                                                                                           |                     |                         |                                            |  |
| I    |                                                                                           |                     |                         |                                            |  |

| Step |                                                                                                    | Description                                                                                                    |  |  |  |
|------|----------------------------------------------------------------------------------------------------|----------------------------------------------------------------------------------------------------|--|--|--|
| 3.   | Select "Channel Manager" in the left panel, and then the "CTI Server" tab. Set Server<br>Machine Name to the hostname or IP address of the NetMerge Call Processing Server<br>(127.0.0.1 in the example below because the NetMerge Call Processing Server is installed on the<br>same server as the Activ! Voice server), enter a descriptive CTI Device Name, set Switch Type<br>to "Avaya/Lucent", and enter the extensions of any skill/hunt groups to be monitored as a<br>comma-separated list in the ACD Groups field.                                                                                                    |                                                                                                    |  |  |  |
|      | <ul> <li>In the CMAPI Options area, check the Enable checkbox and specify the following:</li> <li>CMAPI IP Address: IP address of the Communication Manager API server</li> <li>CMAPI Port: Communication Manager API listen port configured on the Communication Manager API server (default is 4721).</li> <li>First Extension and Extension Password: Extension and password of the first Communication Manager API station to be used for recording (see Section 3.3). Note that for Activ! Voice, the passwords of all Communication Manager API stations used for recording must be the same.</li> </ul>                                                                                                    |                                                                                                    |  |  |  |
|      | Click on " <b>Apply</b> ".<br><b>Note:</b> The Activ! Voice server automatically sets the number of Communication Manager API recording stations to the number of channels configured on the installed hardware on the Activ! Voice server.                                                                                                    |                                                                                                    |  |  |  |
|      | Servers<br>Server localhot<br>Channel Manager<br>Suchive Manager<br>Suchive Manage | CTI, CTI Server Controlled         Channet Manager CTI Server Stat / Stop Events External Caller ID         CTI Server Setup         General Options         Server Machine Name:       Image: CTI Server Controlled         IZ 10.01       Image: CTI Server Controlled         CTI Device Name:       Image: CTI Server Controlled         DEFINITY       Additional Monitors         CTI Net Name:       Additional Monitors         Switch Type       CSTA Complemit         Service Observe Options       Tranks:         Switch Medidan       Monitor Agent Mode Change         Aspect       CMAPI Options         MAPI Port:       Extension:         If Enable       Image: CMAPI Port:         CMAPI Port:       Extension         If Zond       Image: CMAPI Port:         CMAPI Port:       Extension         If Zond       Image: CMAPI Port:         Service       First Extension:         If Zond       Image: CMAPI Port:         Image: CMAPI Port:       Image: CMAPI Port:         Image: CMAPI Port:       Image: CMAPI Port:         Image: CMAPI Port:       Image: CMAPI Port:         Image: CMAPI Port:       Image: CMAPI Port:         Image: |  |  |  |
|      |                                                                                                    | Running AGENT: 1                                                                                                    |  |  |  |

| Step | Description                                                                                                    |  |  |  |  |  |
|------|----------------------------------------------------------------------------------------------------|--|--|--|--|--|
| 4.   | Click on the "Start / Stop Events" tab. Check the following checkboxes:                                                                                                    |  |  |  |  |  |
|      | • ctcK_TpAnswered                                                                                                    |  |  |  |  |  |
|      | • ctcK_DestSeized                                                                                                    |  |  |  |  |  |
|      | • ctcK OpAnswered                                                                                                    |  |  |  |  |  |
|      | • ctcK TpRetrieved                                                                                                    |  |  |  |  |  |
|      | • ctcK TnDisconnected                                                                                                    |  |  |  |  |  |
|      | • ctcK_1pDisconnected                                                                                                    |  |  |  |  |  |
|      | • ctcK_fransferred                                                                                                    |  |  |  |  |  |
|      | • ctcK_1psuspended                                                                                                    |  |  |  |  |  |
|      |                                                                                                    |  |  |  |  |  |
|      | Click on " <b>Apply</b> "                                                                                                    |  |  |  |  |  |
|      | ener on Apply .                                                                                                    |  |  |  |  |  |
|      | 🔒 Yoice Print Server Configuration                                                                                                    |  |  |  |  |  |
|      | Elle User View Help                                                                                                    |  |  |  |  |  |
|      | Egit 🕀 Logout 🔥 Help                                                                                                    |  |  |  |  |  |
|      | Servers Channel Manager CTI Server Start / Stop Events External Caller ID Channel Manager CTI Server Start / Stop Events External Caller ID                                                                                                    |  |  |  |  |  |
|      | Channel Manager Start Record Events Stop Record Events Data Only Event (DNIS / ANI)                                                                                                    |  |  |  |  |  |
|      | Channels Control to the second second secon  |  |  |  |  |  |
|      | Buffer Manager Selective DNIS Brite DNIS Control Control Contr |  |  |  |  |  |
|      | Detabase Outbound □ ctcK_CallFransfer (CIFEM) □ ctcK_CallFransfer (CIFEM) □ ctcK_CallFransfer (CIFEM)                                                                                                    |  |  |  |  |  |
|      | Events Cotto_DestSated (Cotto) Agent Mode Change:                                                                                                    |  |  |  |  |  |
|      | Inbound / Outbound:                                                                                                    |  |  |  |  |  |
|      | Other: Other: Other:                                                                                                    |  |  |  |  |  |
|      | Const Event Name for Cross Reference                                                                                                    |  |  |  |  |  |
|      | (Aspect Everk Mailes for Closs Helefence)                                                                                                    |  |  |  |  |  |
|      |                                                                                                    |  |  |  |  |  |
|      |                                                                                                    |  |  |  |  |  |
|      |                                                                                                    |  |  |  |  |  |
|      |                                                                                                    |  |  |  |  |  |
|      | Apply X Cancel                                                                                                    |  |  |  |  |  |
|      | Running AGENT: 1                                                                                                    |  |  |  |  |  |
|      |                                                                                                    |  |  |  |  |  |

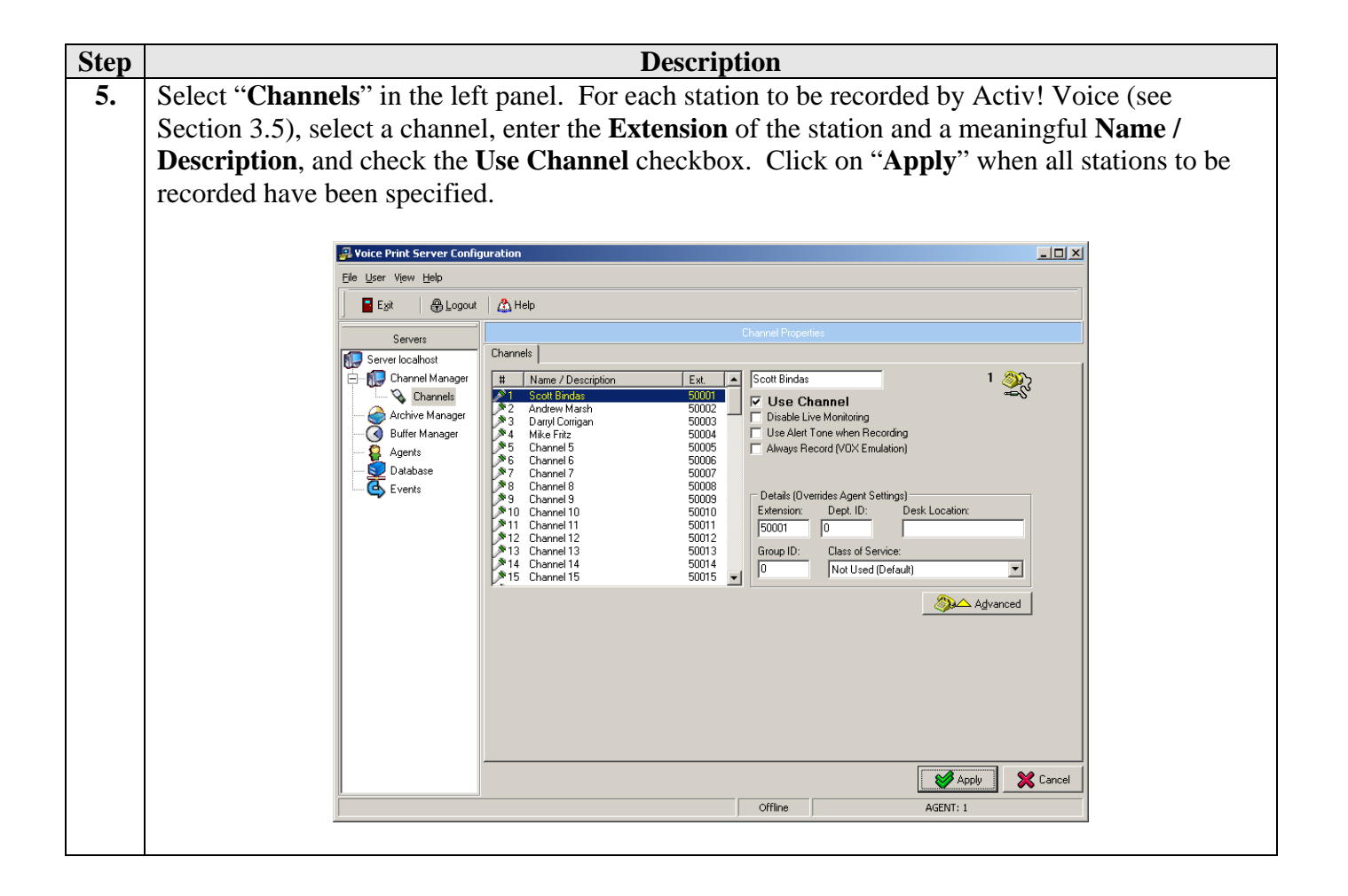

| Step | Description                                                                                                    |
|------|----------------------------------------------------------------------------------------------------|
| 6.   | Select "Server localhost" in the left panel, and then the "RTP Board" tab. Select a board, configure an IP address for Board Address, and select "G711Mulaw" for RTP Coder. Note that RTP Coder must match the codec configured on Avaya Communication Manager in Section 3.4. Click on "Apply".                                                                                                    |
|      | Prote Print Server Configuration                                                                                                    |
|      | Elle User View Help                                                                                                    |
|      | Ext & Logout & Help                                                                                                    |
|      | Server:       Connected: Server localhoit         Image: Partial Marger       General RTP Doard         Image: Partial Marger       Partial Marger         Image: Partial Marger       Board 0: TrunkPeck260_UN         Image: Partial Marger       Image: Partial Marger         Image: Partial Marger       Board 1/pe: TrunkPeck260_UN         Image: Partial Marger       Image: Partial Marger         Image: Partial Marger       Image: Partial Marger |
|      | Offline AGENT: 1                                                                                                    |
|      |                                                                                                    |

# 5. Configure Intel NetMerge Call Processing Server

The steps in this section describe the CTI link configuration on the Intel NetMerge Call Processing Server.

| Step | Description                                                                              |
|------|------------------------------------------------------------------------------------------|
| 1.   | Launch the Intel NetMerge Call Processing Server Configuration Program.                  |
|      |                                                                                          |
| 2.   | Enter a descriptive name for Enter a Logical Identifier, and click on "Add".             |
|      |                                                                                          |
|      |                                                                                          |
|      | New Link                                                                                 |
|      | Enter a Logical Identifier                                                               |
|      | DEFINITY                                                                                 |
|      | Existing Links                                                                           |
|      |                                                                                          |
|      | Delete                                                                                   |
|      |                                                                                          |
|      |                                                                                          |
|      |                                                                                          |
|      | Server Options                                                                           |
|      |                                                                                          |
| 3.   | Select "Avaya DEFINITY/Prologix" from the Select your Switch Type list, and "TCP/IP" for |
|      | Transport. Click on "Next".                                                              |
|      | Call Processing Server Configuration - Switch Type for Link : DEFINITY                   |
|      |                                                                                          |
|      |                                                                                          |
|      | Select your Switch Type                                                                  |
|      | Alcatel 4400 CSTA Phase I<br>Alcatel 4400 CSTA Phase II                                  |
|      | Alcatel OmniPCX Office C ICP/IP<br>Alcatel OmniPCX 4400                                  |
|      | Avaya DEFINITY/Prologix C ISON<br>Avaya INDex<br>Constitution Data C 1/250               |
|      | Contail ISBX<br>Coral ISBX<br>CST elecom Staphone ACD.N                                  |
|      | Datavoice Darma 1000<br>Deutsche Telecom Octopus E300/800 6.3 or earlier                 |
|      | Deutsche Telecom Octopus E300/800 6.4                                                    |
|      |                                                                                          |
|      | Next Cancel                                                                              |
|      |                                                                                          |

| Step | Description                                                                                         |
|------|----------------------------------------------------------------------------------------------------|
| 4.   | For <b>Switch IP Address</b> , enter the IP address of the C-LAN (S8500 and S8700 Media Servers) or |
|      | Processor Einernet (S8500 Media Server). For Link Number, enter the chent link number               |
|      | configured in Step 4 of section 5.1. Click off Save .                                               |
|      | Call Processing Server Configuration - Configuring Avaya TCP/IP Link : DEFINITY                     |
|      |                                                                                                    |
|      | Switch IP Address 192.45.50.7 Maximum Monitors 1000                                                 |
|      | Link Number 1 V Auto Start Link                                                                     |
|      | Local IP Address                                                                                    |
|      |                                                                                                    |
|      |                                                                                                    |
|      | Device Level Authorisation                                                                          |
|      | Password C None                                                                                     |
|      | C System C Application                                                                              |
|      |                                                                                                    |
|      | Advanced Irace Save Cancel                                                                          |
|      |                                                                                                    |

### 6. Interoperability Compliance Testing

The interoperability compliance testing included feature, serviceability, and performance testing. The feature testing evaluated the ability of Activ! Voice to monitor and record calls placed to and from stations, agents, and VDNs. The serviceability testing introduced failure scenarios to see if Activ! Voice can resume recording after failure recovery. The performance testing stressed the Activ! Voice server by continuously placing calls to a VDN over extended periods of time.

#### 6.1. General Test Approach

The general approach was to place various types of calls to and from stations, IP Softphones, agents, and VDNs, monitor and record the calls using Activ! Voice, and verify the recordings. For feature testing, the types of calls included internal calls, inbound trunk calls, outbound trunk calls, transferred calls, conference calls, Redirection On No Answer (RONA) calls, and Switch-Classified calls. For performance testing, a call generator continuously placed calls to a VDN that queues the calls in a hunt/skill group, which in turn delivers the calls to agents logged into the hunt/skill group. For serviceability testing, failures such as cable pulls, CTI link busyouts/releases, and resets were applied.

#### 6.2. Test Results

Activ! Voice successfully monitored, recorded, stored, and played back the various types of calls discussed in Section 6.1. For serviceability testing, Activ! Voice was able to resume recording calls after restoration of connectivity to the S8500 Media Server, after busyout/release of the CTI link, and after resets of the Activ! Voice server, S8500 Media Server, and Communication

RL; Reviewed: SPOC 7/22/2005 Solution & Interoperability Test Lab Application Notes ©2005 Avaya Inc. All Rights Reserved. 21 of 24 VPActivCMAPI.doc Manager API server. For performance testing, Activ! Voice successfully recorded calls under a moderate call volume using 60 Communication Manager API virtual stations as the recording ports for over 16 consecutive hours.

# 7. Verification Steps

The following steps may be used to verify the configuration:

- From the Voice Print Activ! Voice server, ping the agent desktop computers and Avaya IP telephones and verify connectivity.
- From the Voice Print Activ! Voice server, ping the Avaya G650 Media Gateway C-LAN and Media Processor boards and verify connectivity.
- Verify the CTI link between Avaya Communication Manager and the Intel NetMerge Call Processing Server is up (use the **status dlg cti-link** command on the SAT).
- Verify that the Voice Print Activ! Voice server recording ports are registered as Communication Manager API stations in Avaya Communication Manager (use the **list registered-ip-stations** command on the SAT).
- Verify that calls may be successfully completed between the Avaya IP and Digital telephones, analog telephones, and Avaya IP Softphones. Verify that the call recordings are accurate and complete.
- Log agents into a hunt/skill group and verify that calls may be successfully completed to and from the agents. Verify that the call recordings are accurate and complete.

# 8. Support

For technical support on Voice Print products, contact Voice Print at:

- Phone: (805) 389-5201
- Email: <a href="mailto:support@voiceprintonline.com">support@voiceprintonline.com</a>

# 9. Conclusion

These Application Notes illustrate the procedures for configuring the Voice Print Activ! Voice Call Logger to monitor and record calls placed to and from stations, softphones, and agents on an Avaya Communication Manager system. In the configuration described in these Application Notes, Activ! Voice employs Communication Manager API virtual stations as recording ports. During compliance testing, Activ! Voice successfully monitored and recorded calls placed to and from Avaya IP and Digital Telephones, analog telephones, Avaya IP Softphones, and agents, as well as calls placed to a VDN and then queued to an agent hunt/skill group. Activ! Voice was also able to record calls under continuous call volumes over extended periods of time.

### 10. Additional References

Product documentation for Avaya products may be found at http://support.avaya.com.

Product information for Voice Print products may be found at <u>http://www.voiceprintonline.com/call-recorders.asp</u>.

#### ©2005 Avaya Inc. All Rights Reserved.

Avaya and the Avaya Logo are trademarks of Avaya Inc. All trademarks identified by <sup>®</sup> and <sup>TM</sup> are registered trademarks or trademarks, respectively, of Avaya Inc. All other trademarks are the property of their respective owners. The information provided in these Application Notes is subject to change without notice. The configurations, technical data, and recommendations provided in these Application Notes are believed to be accurate and dependable, but are presented without express or implied warranty. Users are responsible for their application of any products specified in these Application Notes.

Please e-mail any questions or comments pertaining to these Application Notes along with the full title name and filename, located in the lower right corner, directly to the Avaya Developer*Connection* Program at devconnect@avaya.com.